# ちゅうぎん Biz-Direct

## ご利用ガイド (電子証明書サービス用)

## 令和6年4月22日 株式会社中国銀行

#### はじめに

この利用ガイドは電子証明書サービスの操作手順について、ご説明しております。

電子証明書サービスとは、「管理者」「利用者」の利用するパソコンに電子証明書をインストールする ことにより、ログオンする際に ID/パスワードによる認証に加え、電子証明書による二要素認証を実 施します。

電子証明書のインストールにともない、「管理者」「利用者」の利用するパソコンが限定されるため、 ID/パスワードによる認証のみを実施する場合よりも、高いセキュリティ強度でのサービスの利用が 可能となります。

#### 目次

\_\_\_\_\_

| はじ                                | じめに | •••••  |                | 2    |
|-----------------------------------|-----|--------|----------------|------|
|                                   | 目次  |        |                | 2    |
| 1.                                | 電子調 | 証明書サーヒ | ゴスの機能          | 3    |
| 2.                                | 管理  | 者ログオン画 | 面での操作          | 4    |
|                                   | (1) | 【管理者】  | 電子証明書の取得       | 4    |
|                                   | (2) | 【管理者】  | 電子証明書を使用したログオン | 5    |
|                                   | (3) | 【管理者】  | 利用者への電子証明書の発行  | 6    |
|                                   | (4) | 【管理者】  | 利用者への電子証明書の再発行 | 7    |
|                                   | (5) | 【管理者】  | 利用者への電子証明書の失効  | 8    |
| <ol> <li>利用者ログオン画面での操作</li> </ol> |     |        | 「面での操作         | 9    |
|                                   | (1) | 【利用者】  | 電子証明書の取得       | 9    |
|                                   | (2) | 【利用者】電 | 電子証明書を使用したログオン | . 10 |
| 5.                                | Q&. | Α      |                | . 11 |

1. 電子証明書サービスの機能

電子証明書サービスの機能についてご説明します。

| 機能                | 機能説明                                                       | 対象者                                                                   | FB申込書                             |
|-------------------|------------------------------------------------------------|-----------------------------------------------------------------------|-----------------------------------|
| 電子証明書<br>サービス登録   | 管理者への電子証明書サービスを登録します。                                      | 管理者                                                                   |                                   |
| 電子証明書<br>再発行(管理者) | 利用パソコンの変更や電子証明書の有効期限(※1)切れ<br>により、管理者への電子証明書を再発行します。       | 管理者                                                                   | 必要<br>( <b>※</b> 2)               |
| 電子証明書<br>サービス解除   | 管理者への電子証明書サービスを解除します。<br>解除後は、ID/パスワード方式に変更されます。           | 管理者                                                                   |                                   |
| 電子証明書<br>発行       | 管理者が利用者への電子証明書を発行します。                                      | 利用者                                                                   | 不要                                |
| 電子証明書<br>失効       | 管理者が利用者の電子証明書を失効します。<br>失効後は、ID/パスワード方式に変更されます。            | 利用者                                                                   | <ul><li>(管理者の<br/>操作で可能</li></ul> |
| 電子証明書<br>再発行(利用者) | 利用パソコンの変更や電子証明書の有効期限(※1)切れ<br>により、管理者が利用者の電子証明書を再発行します。    | 利用者                                                                   | です。)                              |
| 電子証明書<br>取得       | 管理者、利用者が発行された電子証明書を取得します。                                  | 管理者<br>利用者                                                            | 不再                                |
| 電子証明書<br>更新       | 管理者、利用者が有効期限の近づいた電子証明書を更新します。<br><u>有効期限切れの30日前から可能です。</u> | 者が有効期限の近づいた電子証明書を更新し     管理者     (管:       I限切れの 30 日前から可能です。     利用者 |                                   |
| 電子証明書<br>認証       | 管理者、利用者が保持する電子証明書によるログオン認証<br>をおこないます。                     | 管理者<br>利用者                                                            | 作で可能で                             |
| 電子証明書<br>更新のお知らせ  | 管理者、利用者が電子証明書の更新が可能な期間に、ログ<br>オン時にお知らせ画面を表示します。            | 管理者<br>利用者                                                            | 70/                               |

<u>※1…有効期限は1年間になります。</u>

※2…電子証明書再発行(管理者)は、「ちゅうぎん Biz-Direct センター登録依頼書」が必要になります。

【注意事項】利用パソコンの変更や電子証明書の有効期限が切れた場合、再発行の手続きが必要になりま すが、利用者の場合は、管理者の操作で再発行が可能ですが、管理者の場合は、「ちゅうぎん Biz-Direct センター登録依頼書」により当行への届出が必要となりますのでご注意願います。 2. 管理者ログオン画面での操作

(1) 【管理者】 電子証明書の取得

#### 【事前準備】

- ・「契約法人暗証番号」と「Biz-Direct カード(管理者)」をお手元にご用意してください。
- ※初回の暗証番号は、中銀ファームバンキングサービス申込書「ちゅうぎん Biz-Direct」用(お客さま控) 3-①に記載。

中国銀行ホームページ>法人のお客さま>法人のお客さまトップへ><mark>管理者ログオン</mark>をクリックしてください。

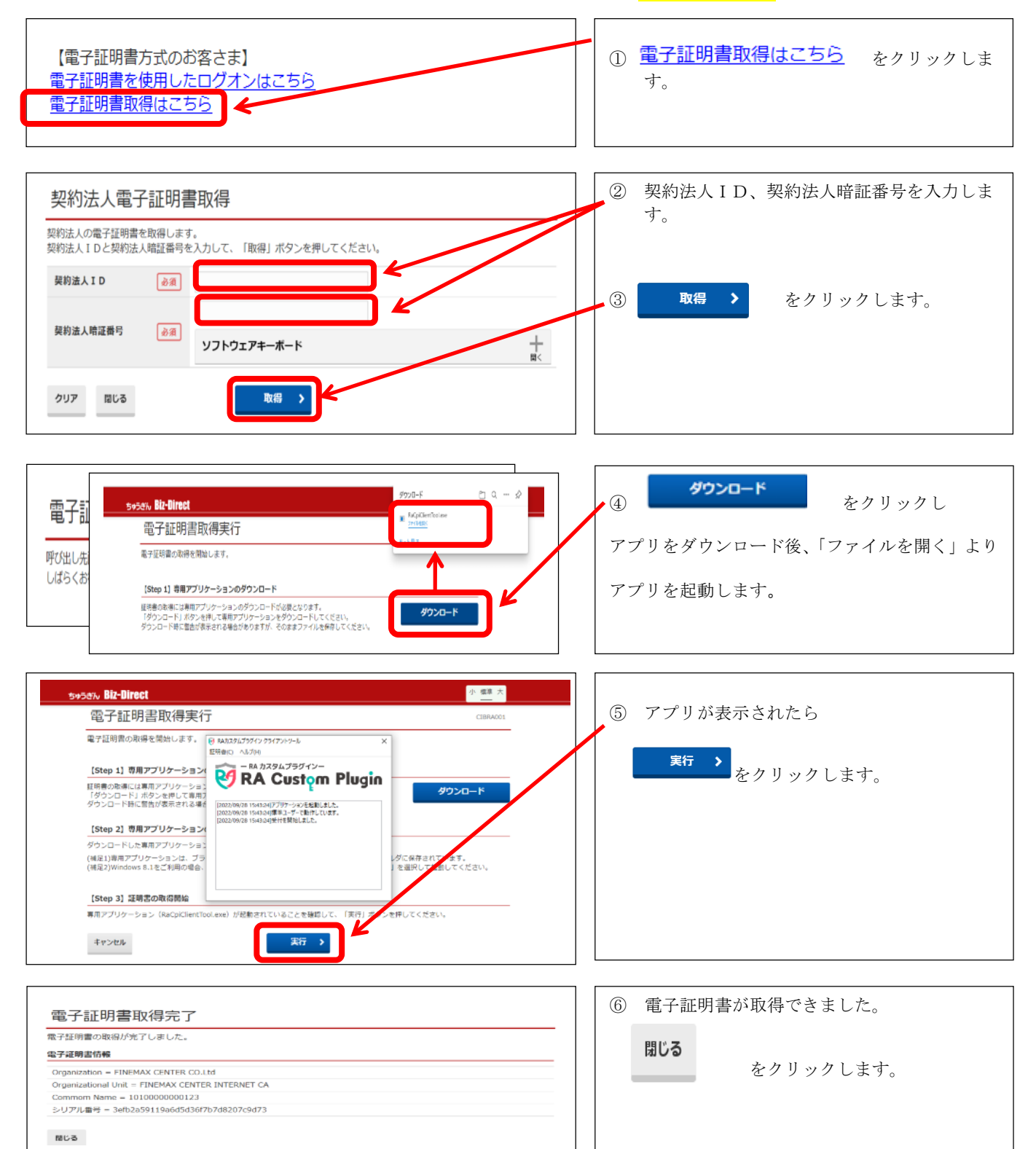

#### (2) 【管理者】 電子証明書を使用したログオン

| 契約法人ログオン(ID・暗証番号方式)                                                     |                                            |
|-------------------------------------------------------------------------|--------------------------------------------|
| 契約法人IDと契約法人暗証番号を入力して、「ログオン」ボタンを押してください。                                 | <br>_①『電子証明書を使用したログオンはこちら』をク               |
| 契約法人 I D 必須                                                             | リックします。                                    |
| 契約法人暗証番号 必須 ソフトウェアキーボード                                                 | ※電子証明書を使用する場合、ID/パスワードに<br>よるログオンは利用できません。 |
| 【<br>電子証明書を使用したログオンはこちら<br><u><br/>電子証明書を使用したログオンはこちら</u>               |                                            |
| 契約法人ログオン(ID・暗証番号方式) CIEMUIO1                                            |                                            |
| 契約法人IDと契約法人暗証番号を入力して、「ログオン」ボタンを押してください。<br>契約法人ID 必須                    | ②利用する証明書を選択し、OKボタンをクリック                    |
| 契約法人暗証番号     必須         サイト www.suitebank3.finemax.net-443 では資格情報が必要です: | します。                                       |
| 【電子証明書方式のお客さま】<br>電子証明書を使用したログオンはこちら<br>電子証明書取得はこちら                     |                                            |
| ご注意事項     暗証番号を現定の回該以上間違えた     暗証番号はお間違えのないように入                         |                                            |
| クリア 間じる                                                                 |                                            |
| <u>証明書情報</u><br>OK キャンセル                                                |                                            |
|                                                                         |                                            |
|                                                                         | 3<br>【契約法人暗証番号】を入力し、ログオンボタン                |
| 契約法人ログオン(電子証明書方式)                                                       | をクリックします。                                  |
| 契約法人暗証番号を入力して、「ログオン」ボタンを押してください。                                        |                                            |
| 契約法人暗証番号                                                                |                                            |
| クリア 閉じる ログオン >                                                          |                                            |
|                                                                         |                                            |
|                                                                         |                                            |
|                                                                         |                                            |
|                                                                         |                                            |
|                                                                         |                                            |

.....

. . . . . . . . . . . . . . .

(3) 【管理者】利用者への電子証明書の発行

| 入トップ         契約法人情報<br>変更         利用者·業務情報<br>登録/変更         各種協会           利用者情報登録/変更 >          6         6         6         6         6         6         6         6         6         6         6         6         6         6         6         6         6         6         6         6         6         6         6         6         6         6         6         6         6         6         6         6         6         6         6         6         6         6         6         6         6         6         6         6         6         6         6         6         6         6         6         6         6         6         6         6         6         6         6         6         6         6         6         6         6         6         6         6         6         6         6         6         6         6         6         6         6         6         6         6         6         6         6         6         6         6         6         6         6         6         6         6         6         6         6         6         6         6                                                                                                    | <ol> <li>【利用者・業務情報登録/変更】をクリック、次に、【利用者情報登録/変更】をクリックし、</li> </ol> |
|----------------------------------------------------------------------------------------------------|-----------------------------------------------------------------|
|                                                                                                    |                                                                 |
| へのトップ         契約法人情報<br>変更         利用者・米約情報<br>登録/変更         各種協会           トップ         >利用者・第四時中登録/空世         2017年01月25日 19時03926時                                                                                                    |                                                                 |
| 利用者情報選択 СЕВИЦБО1                                                                                                    |                                                                 |
| 利用者情報の登録、または、変更を行います。                                                                                                    |                                                                 |
| 新しい利用者の登録 利用者目的の定義 その他の設定                                                                                                    |                                                                 |
|                                                                                                    |                                                                 |
| 利用者を新規に登録する場合は、「新規登録」ボダンを押してくたさい。 新規登録 >                                                                                                    |                                                                 |
| 変更する利用者を選択してください。<br>ファイル伝送 ファイル伝送                                                                                                    |                                                                 |
|                                                                                                    | 電子証明書を発行したい「利用者」を選択し、変更                                         |
| 選択<br>利用者は<br>利用者名<br>利用者名<br>利用者<br>利用者名<br>利用者<br>利用者<br>利用者<br>利用者<br>利用者<br>利用者<br>利用者<br>利用者                                                                                                    | ボタンをクリックします。                                                    |
| (本)<br>(本)<br>(日)<br>(日)<br>(日)<br>(日)<br>(日)<br>(日)<br>(日)<br>(日                                                                                                    | ツ田ナー如田丸が震った田井・利田」マンスよいよ                                         |
| ① 019001 法人 太郎 ○ ○ × × ○ ○ × ○ ○ × ○ × ○ ○ × ○ ○ ○ × ○ ○ ○ × ○ ○ × ○ ○ × ○ ○ × ○ ○ × ○ ○ × ○ ○ × ○ ○ × ○ ○ × ○ ○ ○ × ○ ○ × ○ ○ × ○ ○ × ○ ○ × ○ ○ × ○ ○ ○ ○ ○ × ○ ○ ○ ○ ○ ○ ○ ○ ○ ○ ○ ○ ○ ○ ○ ○ ○ ○ ○ ○                                                                                                    | ※現住、利用有か竜士証明書を利用しているかは、                                         |
| ①       0476                                                                                                    | こちらで確認できます。                                                     |
| ①         0006669         法人四郎         x         -         -         x         x         ○         0         x         ○         x         x         ○         x         x         ○         x         x         ○         x         x         ○         x         x         ○         x         x         ○         ○         x         ○         ○         x         ○         ○         x         ○         ○         x         ○         ○         x         ○         ○         x         ○         ○         x         ○         ○         ○         ○         ○         ○         ○         ○         ○         ○         ○         ○         ○         ○         ○         ○         ○         ○         ○         ○         ○         ○         ○         ○         ○         ○         ○         ○         ○         ○         ○         ○         ○         ○         ○         ○         ○         ○         ○         ○         ○         ○         ○         ○         ○         ○         ○         ○         ○         ○         ○         ○         ○         ○         ○         ○ <t< th=""><th></th></t<>                                                                                                    |                                                                 |
| 1 6 12203.0 点(ス 山山) ス - 101 - 1 × 1 × 1 × 101 - 101 0101 × 101 × 100 × 100 × |                                                                 |
| 利用者情報を変更する場合は、利用者情報選択後に「変更」ボタンを押してください。 変更 🔰                                                                                                    |                                                                 |
| 利用者情報を登録抹消する場合は、利用者情報選択後に「登録抹消」ボタンを押してください。                                                                                                    |                                                                 |
| 空球抹消                                                                                                    |                                                                 |
|                                                                                                    |                                                                 |
| ヘトップ 契約法人情報 利用者・実務情報 冬藤照会                                                                                                    |                                                                 |
|                                                                                                    |                                                                 |
| 利用者情報変更<br>CIBMU503                                                                                                    |                                                                 |
| 利用者情報の変更をします。<br>変更する利用者の各種情報を入力して、「変更」ボタンを押してください。                                                                                                    |                                                                 |
| 利用者情報の設定                                                                                                    |                                                                 |
| 利用者情報                                                                                                    |                                                                 |
| 利用者名(半角カナ英数)、利用者名(漢字)を入力してください。                                                                                                    |                                                                 |
| 利用者 I D 12345678                                                                                                    |                                                                 |
| <b>利用者名(半角カナ英数) 必須</b> おりジンクロ? 半角カナ英数48支字以内                                                                                                    |                                                                 |
| <b>利用者名 (误字)</b> 法人太郎 全角48文字以内                                                                                                    | ②【発行する】の○をクリックし、●の状態にしま                                         |
|                                                                                                    | 7                                                               |
| 利用素色之间的主题与                                                                                                    | 9.0                                                             |
| 1001年14日1日に19日2月1日<br>利用者の電子証明書を発行するか、しないかを選択してください。                                                                                                    | 【注意事項】                                                          |
| 電子証明書発行 必須 ● 発行する                                                                                                    | 電子証明書を使用する場合、新規で利用者を登録す                                         |
| 利用者ワンタイムバスワード                                                                                                    | る際は、始めから【発行する】にチェック●が入っ                                         |
| יר לאות ויליל במווי                                                                                                    |                                                                 |
|                                                                                                    | ていますので、電子証明書を使用しない場合は、チ                                         |
| 契約法人確認暗証番号の認証が必要です。お間違えないように入力してください。                                                                                                    | ェックを外してください。                                                    |
|                                                                                                    |                                                                 |
| 契約法人確認時証冊号  必須 ソフトウェアキーボード                                                                                                    | ③【扨約注人確認時証釆早】たえカ1 亦面ヂタン                                         |
|                                                                                                    |                                                                 |
| キャンセル クリア 変更 >                                                                                                    | をクリックします。                                                       |
| トップ   ▲ ページ上部へ                                                                                                    |                                                                 |
|                                                                                                    |                                                                 |

(4) 【管理者】利用者への電子証明書の再発行

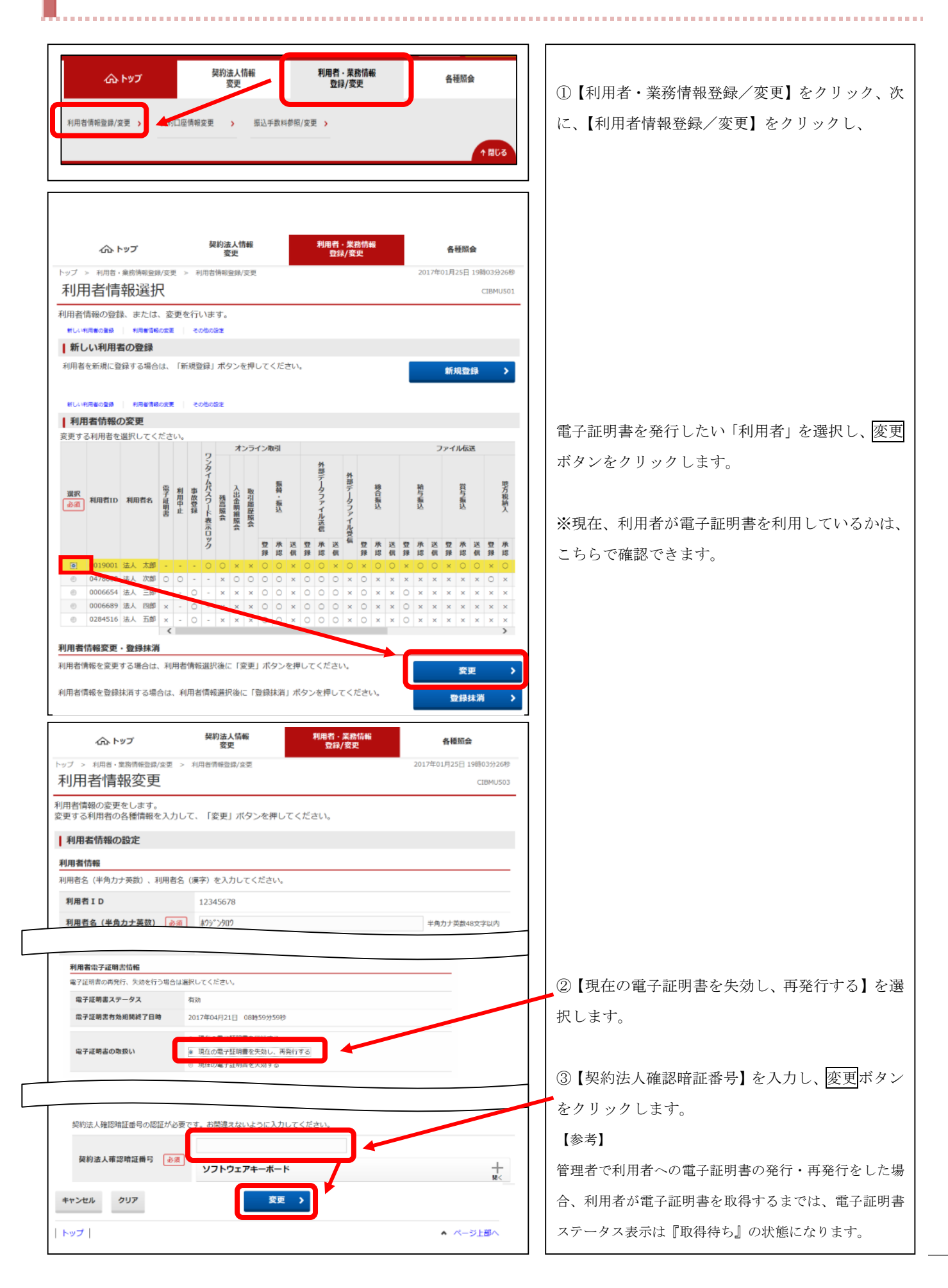

### (5) 【管理者】利用者への電子証明書の失効

| <ul> <li>         ・ 業務情報</li></ul>                                                                                                    | ①<br>【利用者・業務情報登録/変更】をクリック、次 |
|----------------------------------------------------------------------------------------------------|-----------------------------|
|                                                                                                    | に 【利田者情報登録/変更】をクリックし        |
| 利用苔貨融資源/変更 → 加込手数料都限/変更 →                                                                                                    |                             |
| ↑ <b>≋</b> ८३                                                                                                    |                             |
| <ul> <li>ヘトップ 契約法人情報</li> <li>利用者・業務情報</li> <li>登史</li> <li>登録/変史</li> <li>登録/変史</li> </ul>                                                                                                    |                             |
| トップ > 利用者・兼務構報量損/変更 > 利用者構報量損/変更 2017年01月25日 19時03分26秒                                                                                                    |                             |
|                                                                                                    |                             |
| 利用者情報の登録、または、変更を行います。                                                                                                    |                             |
| 新しい利用者の登録                                                                                                    |                             |
| 利用者を新規に登録する場合は、「新規登録」ボタンを押してください。 新規登録 >                                                                                                    |                             |
| 新しい利用者の登録 利用者情報の変更 その他の設定                                                                                                    |                             |
| 利用者情報の変更                                                                                                    |                             |
| 変更する利用者を選択してくたさい。<br>オンライン取引 ファイル伝送<br>ワ                                                                                                    |                             |
| ンター 外部 外子 1 日本 1 日本 1 日本 1 日本 1 日本 1 日本 1 日本 1 日                                                                                                    |                             |
| 選択<br>電子利用の第二<br>の一部である<br>取用<br>単加<br>の<br>和<br>単的<br>の<br>の<br>の<br>の<br>の<br>の<br>の<br>の<br>の<br>の<br>の<br>の<br>の                                                                                                    | 電子証明書を失効したい「利用者」を選択し、変更     |
|                                                                                                    |                             |
| 177<br>型水送型水送型水送型水送型水送型水<br>蜂總佩錄總佩錄總佩錄總佩錄總佩錄                                                                                                    |                             |
| O19001 法人 加部         -         -         -         -         0         ×         ×         0         ×         0         ×         0         ×         0         ×         0         ×         0         ×         0         ×         0         ×         0         ×         0         ×         0         ×         0         ×         0         ×         0         ×         0         ×         0         ×         0         ×         0         ×         0         ×         0         ×         0         ×         0         ×         0         ×         0         ×         0         ×         0         ×         0         ×         0         ×         0         ×         0         ×         0         ×         0         ×         0         ×         0         ×         0         ×         0         ×         0         ×         0         ×         0         ×         0         ×         ×         ×         ×         ×         ×         ×         ×         ×         ×         ×         ×         ×         ×         ×         ×         ×         ×         ×         < |                             |
| ①         0006654         法人 当         -         -         ×         ×         ×         ○         ×         ○         ×         ○         ×         ×         ×         ×         ×         ×         ×         ×         ×         ×         ×         ×         ×         ×         ×         ×         ×         ×         ×         ×         ×         ×         ×         ×         ×         ×         ×         ×         ×         ×         ×         ×         ×         ×         ×         ×         ×         ×         ×         ×         ×         ×         ×         ×         ×         ×         ×         ×         ×         ×         ×         ×         ×         ×         ×         ×         ×         ×         ×         ×         ×         ×         ×         ×         ×         ×         ×         ×         ×         ×         ×         ×         ×         ×         ×         ×         ×         ×         ×         ×         ×         ×         ×         ×         ×         ×         ×         ×         ×         ×         ×         ×         × <t></t>     | ※現在、利用者が電子証明書を利用しているかは、     |
| ◎         0284516 法人 五部         ×         -         ×         ×         ○         ×         ○         ×         ○         ×         ×         ×         ×         ×         ×         ×         ×         ×         ×         ×         ×         ×         ×         ×         ×         ×         ×         ×         ×         ×         ×         ×         ×         ×         ×         ×         ×         ×         ×         ×         ×         ×         ×         ×         ×         ×         ×         ×         ×         ×         ×         ×         ×         ×         ×         ×         ×         ×         ×         ×         ×         ×         ×         ×         ×         ×         ×         ×         ×         ×         ×         ×         ×         ×         ×         ×         ×         ×         ×         ×         ×         ×         ×         ×         ×         ×         ×         ×         ×         ×         ×         ×         ×         ×         ×         ×         ×         ×         ×         ×         ×         ×         ×         ×          | こちらで確認できます。                 |
| 利用者情報変更,登録抹消                                                                                                    |                             |
| 別用者情報を変更する場合は、利用者情報選択後に「変更」ボタンを押してください。 変更 >                                                                                                    |                             |
| 利用者情報を登録抹消する場合は、利用者情報選択後に「登録抹消」ボタンを押してください。                                                                                                    |                             |
|                                                                                                    |                             |
|                                                                                                    |                             |
| へ合トップ         契約法人情報         利用者・某席情報         各種版会           変更         登録/変更         各種版会                                                                                                    |                             |
| トップ > 利用者・業務所能設備定要 > 利用者所能設備定要 2017年01月25日19時03分26秒<br>利田老信紹亦面 (1990)                                                                                                    |                             |
| プリ/打日 I月 FIX 久 欠     CLEPMUSU3     和用者情報の変更をします。     ジャラオる利用表のを補助来る入りして     「空車日 ポタンを押してください。                                                                                                    |                             |
|                                                                                                    |                             |
| 利用者情報                                                                                                    |                             |
| 利用者名(半角力ナ英数)、利用者名(漢字)を入力してください。                                                                                                    |                             |
| 利用者 I D 12345678                                                                                                    |                             |
| 利用者名(半角カナ英族) 必須 おりジン900 半角カナ英族48文字以内                                                                                                    |                             |
| 利用者名(漢字) 法人太郎 全角48文字以内                                                                                                    |                             |
| ▼7/0 時間・J-24時間時間<br>留子詳細書の進発行、失効を行う場合は選択してください。                                                                                                    |                             |
| 電子運輸書ステータス有効                                                                                                    | ②【現在の電子証明書を失効する】を選択します。     |
| 编 <b>子证明高有效周期终了日時</b> 2017年04月21日 08時59分5989                                                                                                    |                             |
| <ul> <li>○ 現在の電子証明書を提続する</li> <li>電子運明書の数扱い</li> </ul>                                                                                                    |                             |
| 週代の電子証明書を失効する                                                                                                    |                             |
|                                                                                                    | ]                           |
| 契約法人権総理証番号の総証が必要です。お簡違えないように入力して5.6.2000                                                                                                    | ③【契約法人確認暗証番号】を入力し、変更ボタン     |
| 契約法人確認地証頼与 必須                                                                                                    | <br>  をクリックします。             |
| シノトウエアモーホード                                                                                                    |                             |
| キャンセル クリア 変更 >                                                                                                    |                             |
| トップ   🔺 ページ上部へ                                                                                                    |                             |

#### (1) 【利用者】電子証明書の取得

中国銀行ホームページ>法人のお客さま>法人のお客さまトップへ><mark>利用者ログオン</mark>をクリックしてください。

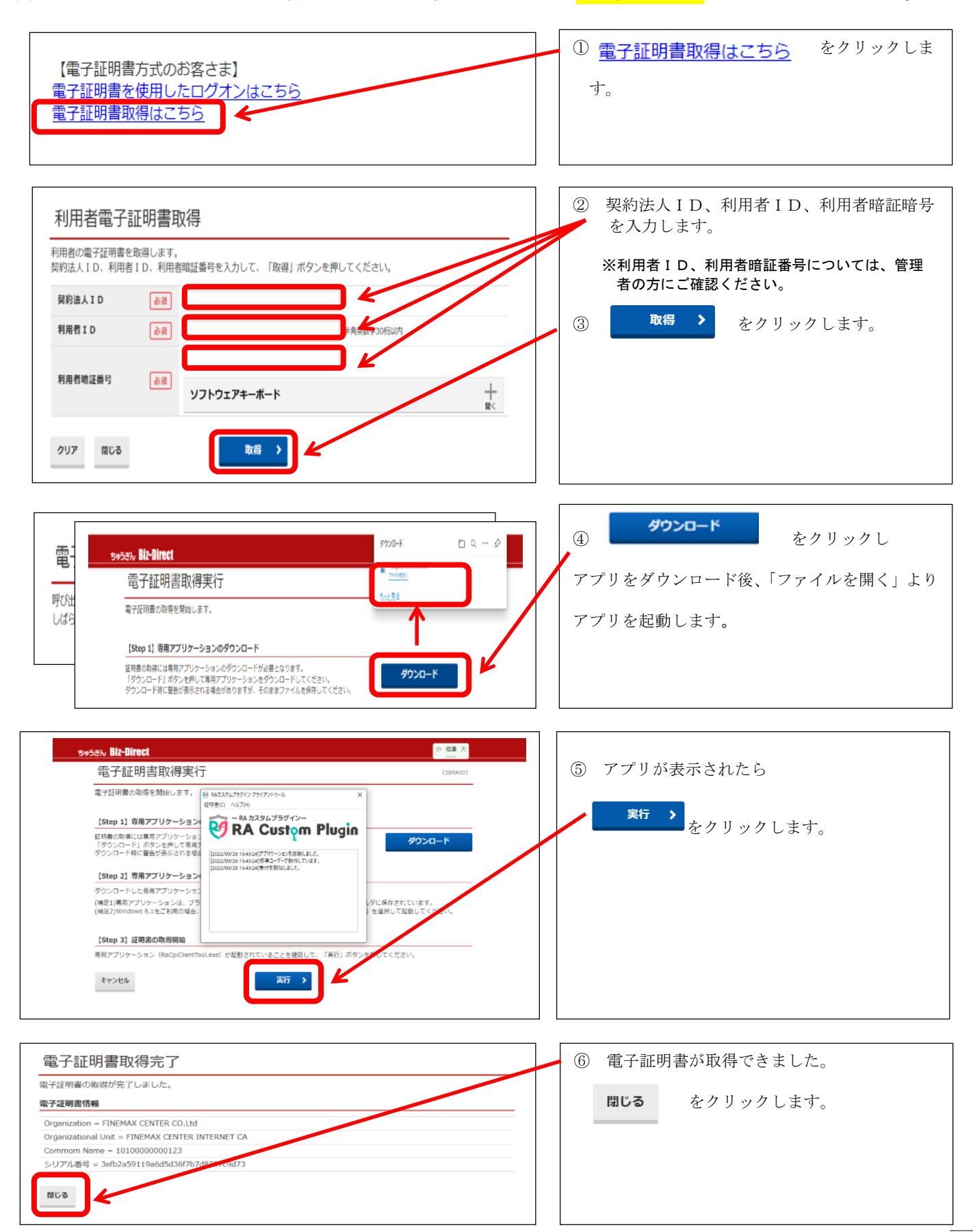

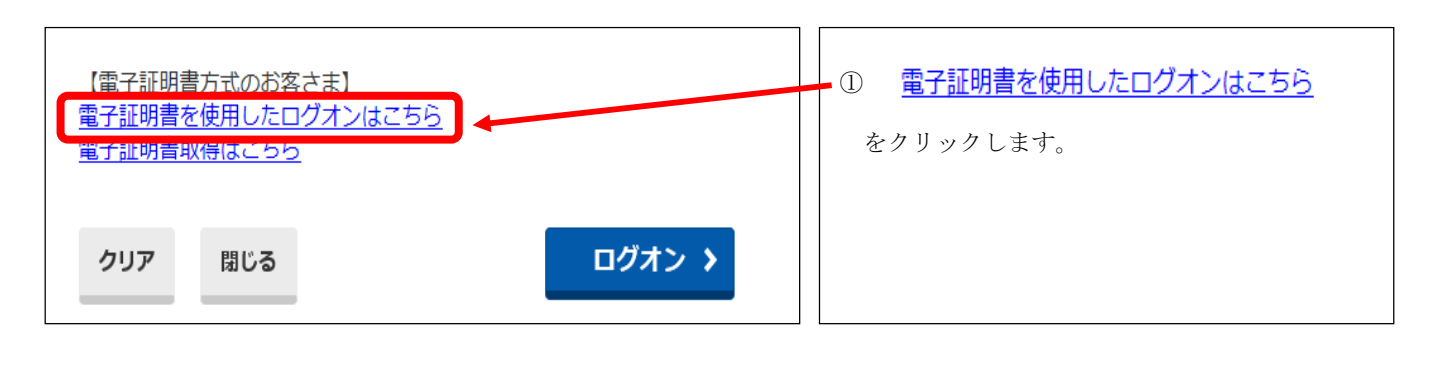

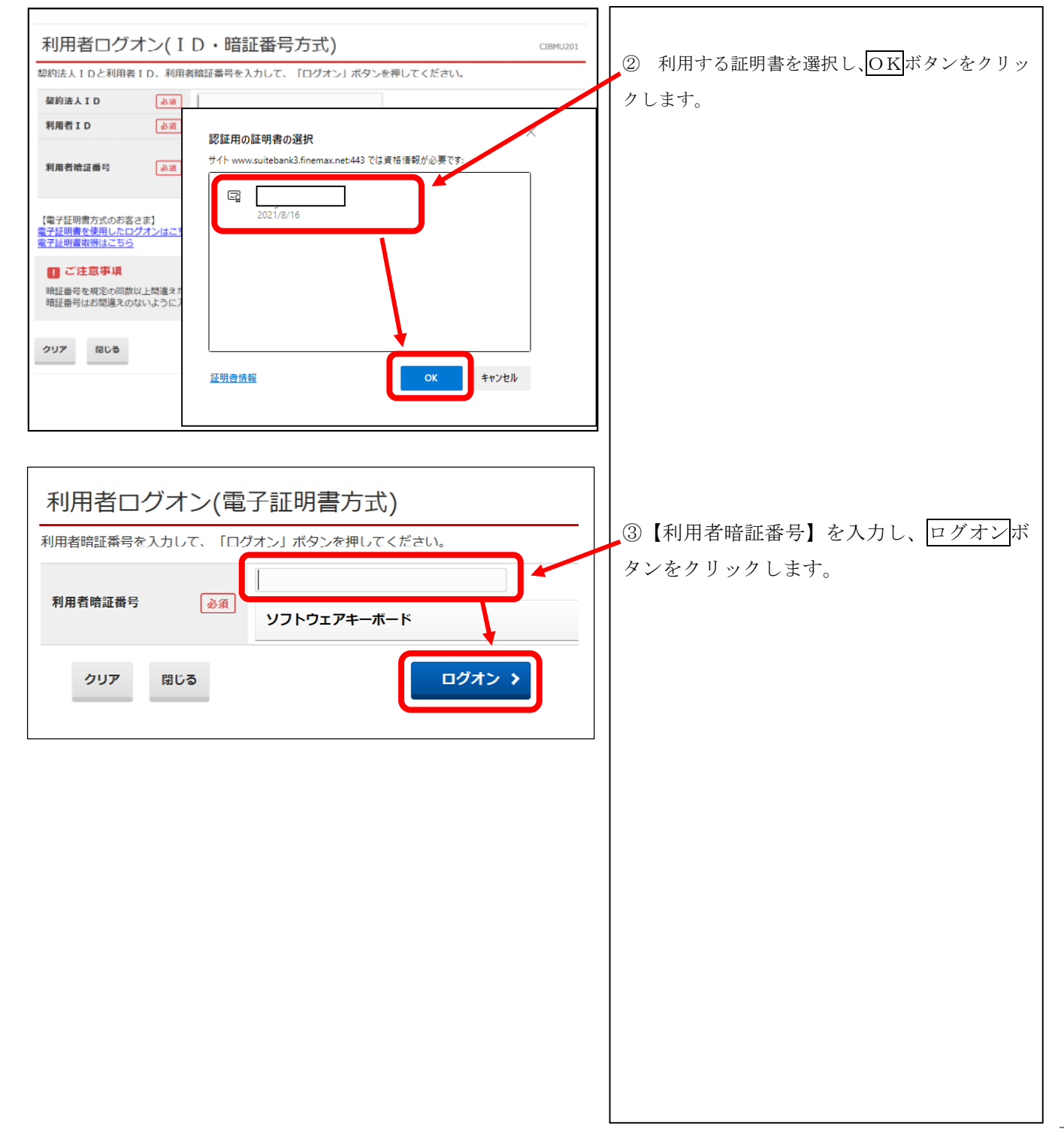

5. Q&A

- **Q.** 電子証明書サービスとは?
- A. 「管理者」「利用者」の利用するパソコンに電子証明書をインストールすることにより、ログオンで きるパソコンを限定するサービスです。
   IDやパスワードを不正に取得された場合でも、電子証明書がインストールされたパソコン以外から は操作できないため、不正利用の防止が図れます。
- Q. 電子証明書サービスの利用料は必要ですか?
- **A.** 必要ありません。現在の月額基本料で利用できます。
- Q. 電子証明書サービスを利用するには?
- A. 現在、「管理者」でID/パスワード方式をご利用のお客さまで、電子証明書方式に変更する場合は、 中銀ファームバンキングサービス申込書が必要となりますので、お手続きは中国銀行の窓口でお願い いたします。

「利用者」の電子証明書を発行する場合は、「管理者」の操作で可能であり、中銀ファームバンキン グサービス申込書は必要ありません。

- Q. 電子証明書サービスを解除するには?
- A. 現在、「管理者」で電子証明書方式をご利用のお客さまで、ID/パスワード方式に変更する場合は、 中銀ファームバンキングサービス申込書が必要となりますので、お手続きは中国銀行の窓口でお願い いたします。

「利用者」の電子証明書を失効する場合は、「管理者」の操作で可能であり、中銀ファームバンキン グサービス申込書は必要ありません。

- **Q.** ちゅうぎん Biz-Direct1 契約で利用することができる電子証明書の枚数は?
- **A.** 「管理者」は1枚、「利用者」は1IDにつき1枚になります。
- Q. 電子証明書の有効期限は?
- A. 取得日から1年間(365日)になります。有効期限が切れる前に電子証明書の更新が必要となります。
   更新しない場合は、ログオンできなくなりますので注意が必要です。また、有効期限が切れた場合は、
   電子証明書の再発行が必要となります。
- Q. 電子証明書の更新方法は?
- A. 有効期限の切れる 30 日前になると、ログオンする時にお知らせ画面を表示しますので、画面にした がい操作をお願いいたします。
- **Q.** 電子証明書を再発行するには?
- A. 「管理者」の電子証明書を再発行する場合は、「ちゅうぎん Biz-Direct センター登録依頼書」が必要 となりますので、お手続きは中国銀行の窓口でお願いいたします。
   「利用者」の電子証明書を再発行する場合は、「管理者」の操作で可能であり、中銀ファームバンキ

ングサービス申込書は必要ありません。

- Q. 利用するパソコンを変更する場合は、手続きが必要ですか?
- A. 「管理者」の利用するパソコンを変更する場合は、電子証明書の再発行が必要となりますので、お手 続きは中国銀行の窓口でお願いいたします。

「利用者」の利用するパソコンを変更する場合は、「管理者」の操作で電子証明書の再発行が可能で すので、中銀ファームバンキングサービス申込書は必要ありません。

- Q. 電子証明書サービスの利用上の注意点は?
- A. 電子証明書をインストールしたパソコンを譲渡・廃棄する場合は、ブラウザから電子証明書の削除を おこなってください。